## **Downloading Your Data**

 Harvard Workshop on Microbial Genomics 2016

## You'll Need to Have Filezilla Installed on Your PC

Go to <a href="https://filezilla-project.org/download.php?show\_all=1">https://filezilla-project.org/download.php?show\_all=1</a>

Download the appropriate version for your computer

Install the software and open

Other similar software exisits - WinSCP (Windows only) and Fugu (OS X only)

|                                        | FileZilla                                                                                                    |                                                                                                    |                                                                                                    |                     |                   |               |  |
|----------------------------------------|----------------------------------------------------------------------------------------------------|----------------------------------------------------------------------------------------------------|----------------------------------------------------------------------------------------------------|---------------------|-------------------|---------------|--|
| /                                      | Hest:                                                                                                    | e: Daceword:                                                                                                    | Port: Ouickor                                                                                                    |                     |                   |               |  |
| Click on the<br>"New                   |                                                                                                    |                                                                                                    |                                                                                                    |                     |                   |               |  |
| Session"                               | Filename                                                                                                    | Filesize Filetype                                                                                                    | Last modified                                                                                                    | Remote site:        |                   |               |  |
| icon in the<br>top left hand<br>corner | <br>Blobsplorer<br>CGEBMP99A<br>Cesky_2016<br>Dundee_SpikeNorm<br>EBI_Workshop<br>Exeter_Work<br>Gen_Sci_16<br>George_Maxwell<br>Microsoft User Data<br>MinION_Workshop<br>Post_doc_endnote.Data<br>Stacks<br>Steph<br>python_for_biologists_bundle<br>.DS_Store<br>Jocalized | Directory<br>Directory<br>Directory | 18/03/2015 09:20:01<br>09/12/2016 10:12:24<br>24/11/2016 06:01:21<br>29/11/2016 05:15:34<br>11/12/2016 05:15:34<br>11/12/2016 05:37:31<br>23/09/2016 06:20:48<br>18/06/2015 05:51:05<br>22/11/2016 12:15:24<br>11/11/2015 04:08:09<br>27/07/2016 06:00:12<br>01/06/2016 05:30:58<br>02/05/2016 09:02:27<br>07/12/2016 04:39:24<br>18/06/2015 05:49:41 | Filename A          | Filesize Filetype | Last modified |  |
|                                        | 51 files and 14 directories. Total size: 11,477,4                                                                                                    | 408,295 bytes                                                                                                    |                                                                                                    | Not connected.      |                   |               |  |
|                                        | Server/Local file                                                                                                    |                                                                                                    | Di                                                                                                    | rection Remote file |                   | Size Priority |  |
|                                        | Queued files Failed transfers Successful transfers                                                                                                    |                                                                                                    |                                                                                                    |                     |                   |               |  |
|                                        |                                                                                                    |                                                                                                    |                                                                                                    |                     | Queue: er         | npty 🛛 🕥 🕥    |  |

|               |            |             |                                     | ~ | The host is the public |
|---------------|------------|-------------|-------------------------------------|---|------------------------|
|               |            | Site Mana   | ger                                 |   | DNS number from        |
| Select Entry: |            |             |                                     |   | Amazon EC2             |
| My Sites      |            | General     | Advanced Transfer Settings Charset  |   |                        |
| Bruno         |            | Host:       | ec2-54-242-54-21.compu Port:        |   |                        |
| Harvard_Base  |            | Protocol:   | SFTP - SSH File Transfer Protocol 🔷 |   | Protocol needs to be   |
| 👤 Maxwell     | l          |             |                                     |   | SFTP                   |
| 📕 Wildcat     |            |             |                                     |   |                        |
| 💂 amazon      |            | Logon Type: | Normal                              |   | User is genomics       |
|               |            | User:       | genomics                            |   | Ŭ                      |
|               |            | Password:   | <br>[                               |   | Password is            |
|               |            |             |                                     |   | Harvard2016            |
|               |            |             |                                     |   |                        |
|               |            | Background  | color: None                         |   |                        |
| New Site      | New Folder | Comments:   |                                     |   |                        |
| New Bookmark  | Rename     |             |                                     |   |                        |
| Delete        | Duplicate  |             |                                     |   |                        |
|               |            |             | Connect OK Cancel                   |   | Finally click Connec   |
|               |            |             |                                     |   |                        |

|                                                                                            | Unknown host key                                                                                                    |  |  |  |  |
|--------------------------------------------------------------------------------------------|----------------------------------------------------------------------------------------------------|--|--|--|--|
| $\mathbb{Q}$                                                                               | The server's host key is unknown. You have no guarantee that the server is the computer you think it is. Details                                         |  |  |  |  |
|                                                                                            | Host:         ec2-54-242-54-21.compute-1.amazonaws.com:22           Fingerprint:         ssh-ed25519 256 08:65:88:44:2a:a0:08:b3:d6:6b:19:d0:86:2b:b4:78 |  |  |  |  |
| Trust this host and carry on connecting? Always trust this host, add this key to the cache |                                                                                                    |  |  |  |  |
|                                                                                            | Cancel                                                                                                    |  |  |  |  |
|                                                                                            |                                                                                                    |  |  |  |  |
|                                                                                            | If you see this warning message, click OK                                                                                                    |  |  |  |  |

| amazon - sftp://genomics@ec                                                                                                    | 2-54-242-54-21.compute-1.amazonaws.com - FileZilla                                                                                                    |  |  |  |  |  |
|----------------------------------------------------------------------------------------------------|----------------------------------------------------------------------------------------------------|--|--|--|--|--|
|                                                                                                    |                                                                                                    |  |  |  |  |  |
| Host: Username: Password: Port:                                                                                                    | Quickconnect -                                                                                                    |  |  |  |  |  |
| Status:       Connecting to ec2-54-242-54-21.compute-1.amazonaws.com         Status:       Connected to ec2-54-242-54-21.compute-1.amazonaws.com         Status:       Retrieving directory listing         Status:       Listing directory home/genomics         Status:       Directory listing of "/home/genomics" successful                                                                                                    |                                                                                                    |  |  |  |  |  |
| Local site: /users/s10ss5/Documents/                                                                                                    | Remote site: /home/genomics                                                                                                    |  |  |  |  |  |
| Filename A Filesize Filetype Last modified                                                                                                    |                                                                                                    |  |  |  |  |  |
| Biobsplorer       Directory       18/03/2015 09:21         CGEBMP99A       Directory       09/12/2016 10:12         Cesky_2016       Directory       24/11/2016 06:01         Dundee_SpikeNorm       Directory       29/11/2016 05:15         EBI_Workshop       THIS IS YOUR COMPUTER       16 03:16         Gen_Sci_16       Directory       23/0972016 06:22         George_Maxwell       Directory       23/0972016 06:22         Microsoft User Data       Directory       18/06/2015 05:55         MinION_Workshop       Directory       22/11/2016 12:15         Post_doc_endnote.Data       Directory       27/07/2016 06:03         Stacks       Directory       27/07/2016 06:03         Stacks       Directory       01/06/2016 05:33         python_for_biologists_bundle       Directory       02/05/2016 06:03          Directory       02/05/2016 09:00       07/12/2016 04:33         Jocalized       0       File       18/06/2015 05:4 | Filename A Filename A Filename |  |  |  |  |  |
|                                                                                                    |                                                                                                    |  |  |  |  |  |
| 51 files and 14 directories. Total size: 11,477,408,295 bytes 41 files and 37 directories. Total size: 41,902,908 bytes                                                                                                    |                                                                                                    |  |  |  |  |  |
| Server/Local file                                                                                                    | Direction Remote file Size Priority                                                                                                    |  |  |  |  |  |

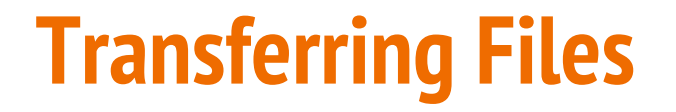

You can navigate through the file system on both your computer and the Amazon instance by clicking on the folder structure.

To copy a file from the Amazon instance to your computer, drag and drop!

## **Using Amazon EC2 in the Future**

You'll need to create your own Amazon Web Services account. This will require a credit card number as compute usage is charged.

The AMI is available publically, just search for "ami-dfd2d1c8" in "Community AMIs"

Instructions for creating an identical AMI are available from my GitHub account - <u>https://github.com/SophieS9/harvard\_2016</u>